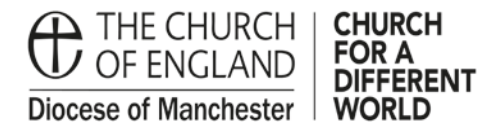

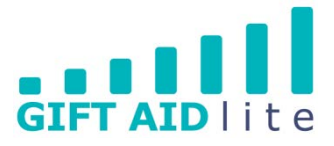

## GAL1 - How to log in and log out

This guide shows you how to open up the Gift Aid Lite system on your computer. It also shows you how to log in and log out.

Initially you'll need to open up the internet browser you use on your computer (e.g. Edge, Chrome, Internet Explorer, and Safari). Once this has opened up, you need to follow the four steps described below.

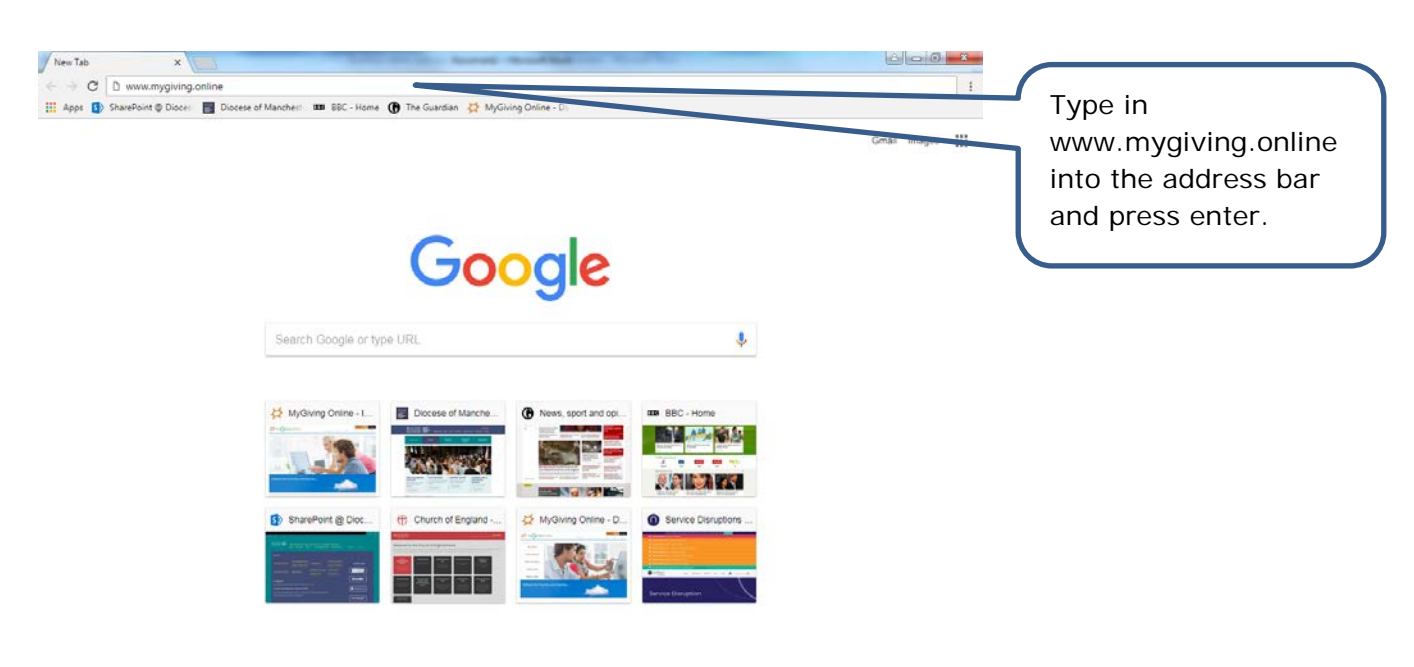

• Step 1

🚱 🚔 🖸 💽 💽 🔀 🛄 📴 📴

## • Step 2

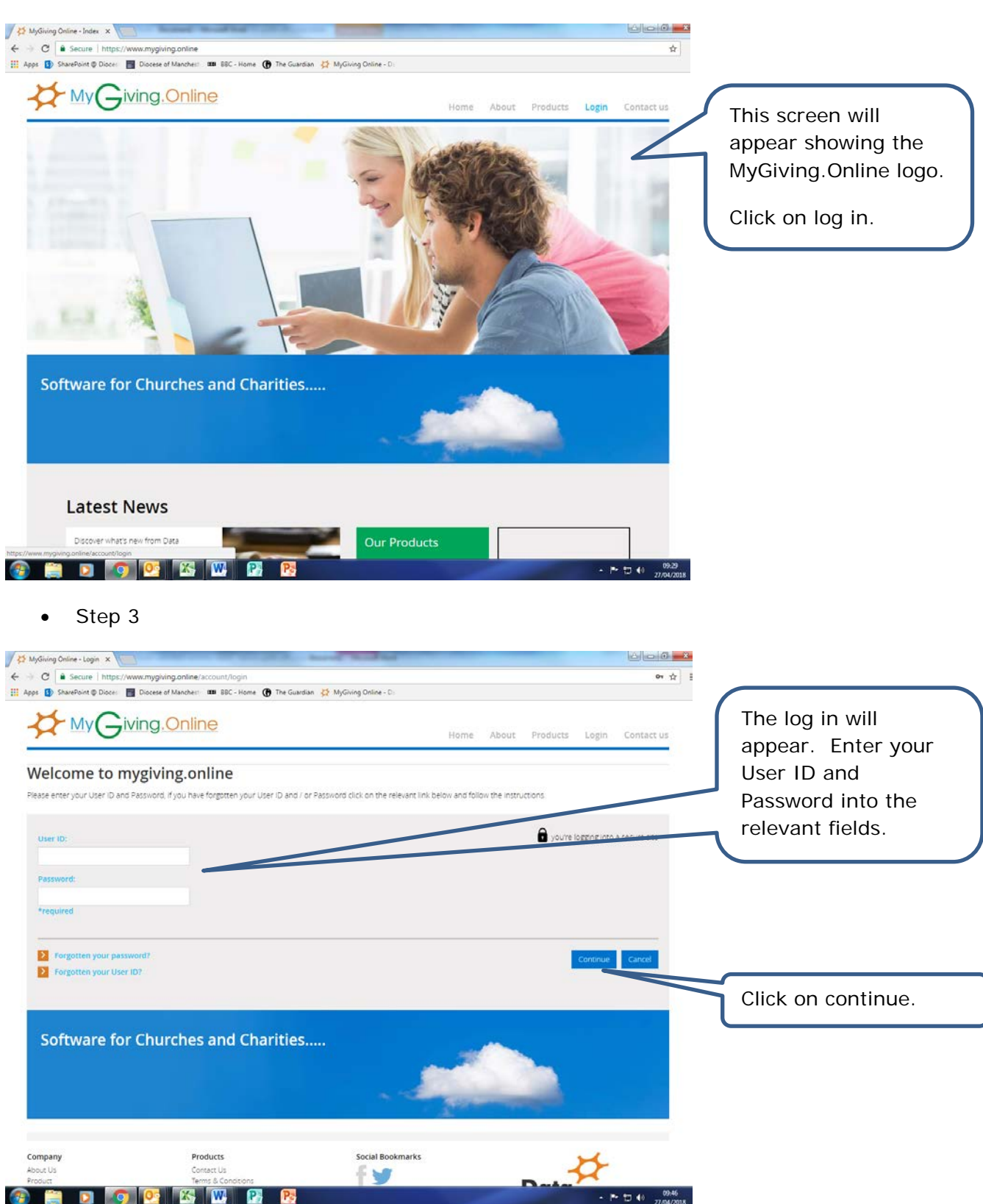

## • Step 4

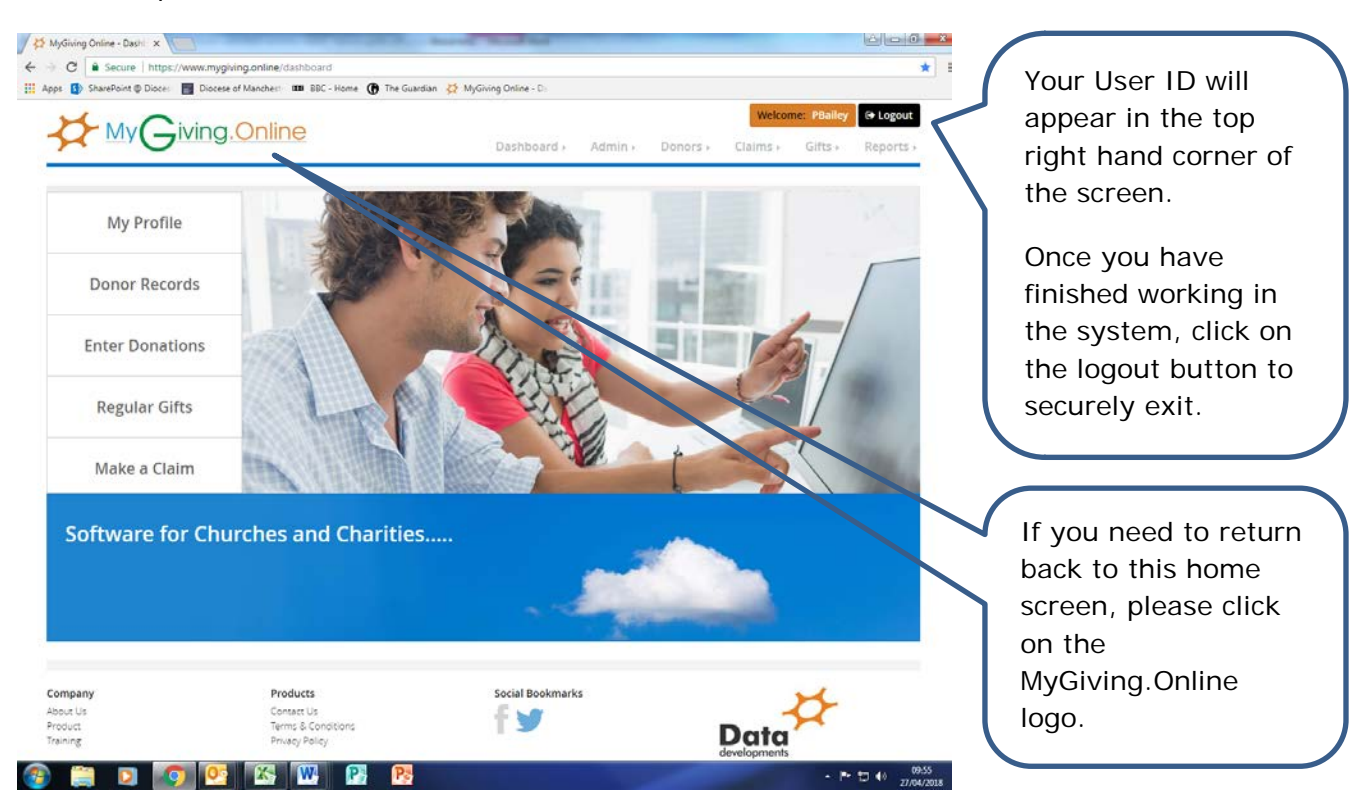